# Comment configurer Prometheus et Grafana pour surveiller l'appliance Secure Malware Analytics (anciennement Threat Grid)

# Table des matières

| Introduction                      |  |
|-----------------------------------|--|
| Conditions préalables             |  |
| <u>Exigences</u>                  |  |
| Composants utilisés               |  |
| <u>Configurer</u>                 |  |
| Modèle de tableau de bord Grafana |  |
| <u>Dépannage</u>                  |  |
|                                   |  |

# Introduction

Dans l'appliance Secure Malware Analytics (SMA), nous n'offrons pas de protocole SNMP pour surveiller l'utilisation des ressources de l'appliance, mais l'appliance <u>offre Prometheus</u>.

Ce document explique comment configurer une instance distante de Prometheus et utiliser Grafanpour visualiser les données extraites de l'appliance.

# Conditions préalables

Téléchargez et installez les outils suivants sur votre machine/serveur local :

- Prometheus -https://prometheus.io/download/
- Grafana -https://grafana.com/oss/grafana/

## Exigences

- · Logiciel Secure Malware Analytics (SMA) Appliance Version 2.18 et ultérieure
- Machine Windows
- Accès administrateur à la console Appliance Admin(Opadmin)
- Certificat SSL Opadmin de l'appliance Secure Malware Analytics (SMA) approuvé par la machine locale

## Composants utilisés

- Appareil Secure Malware Analytics (SMA)
- ordinateur Windows 11 Professionnel
- Prométhée

• Grafana

# Configurer

Pour ce document, Nous avons utilisé un Windows 11 Pro comme hôte distant où nous avons installé Prometheus et Grafana. Ces outils sont également disponibles pour Linux ou MacOS.

1. Générer une clé API dans l'appliance Secure Malware Analytics (SMA) pour accéder aux mesures

Connectez-vous à SMA Appliance Opadmin. Générer une clé API pour les mesures à partir de Opadmin > Operation > Metrics

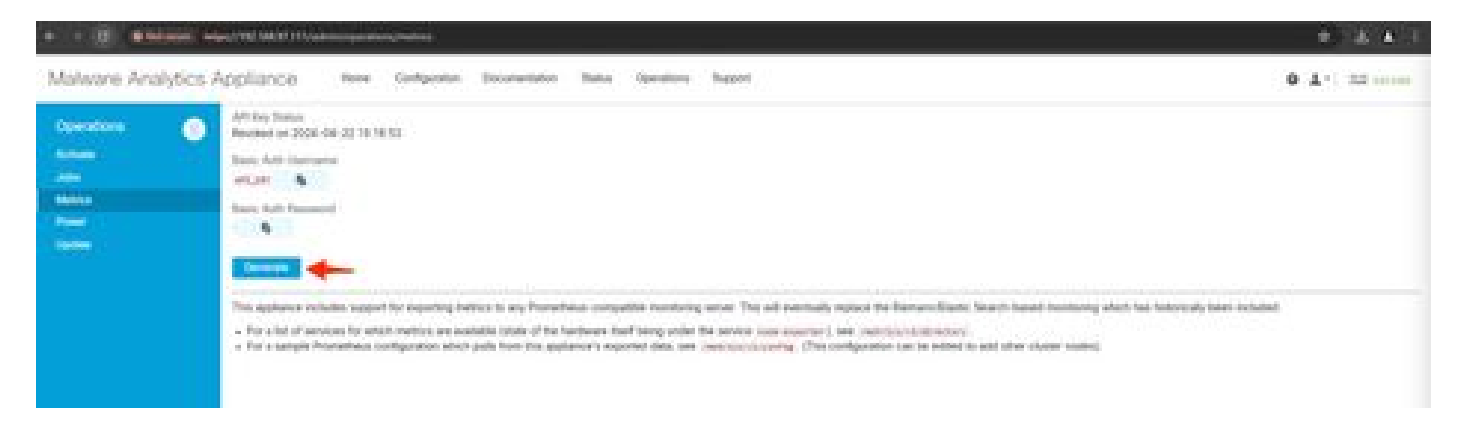

2. Un nom d'utilisateur et un mot de passe d'authentification de base seront générés et devront être utilisés dans la configuration de Prometheus à distance.

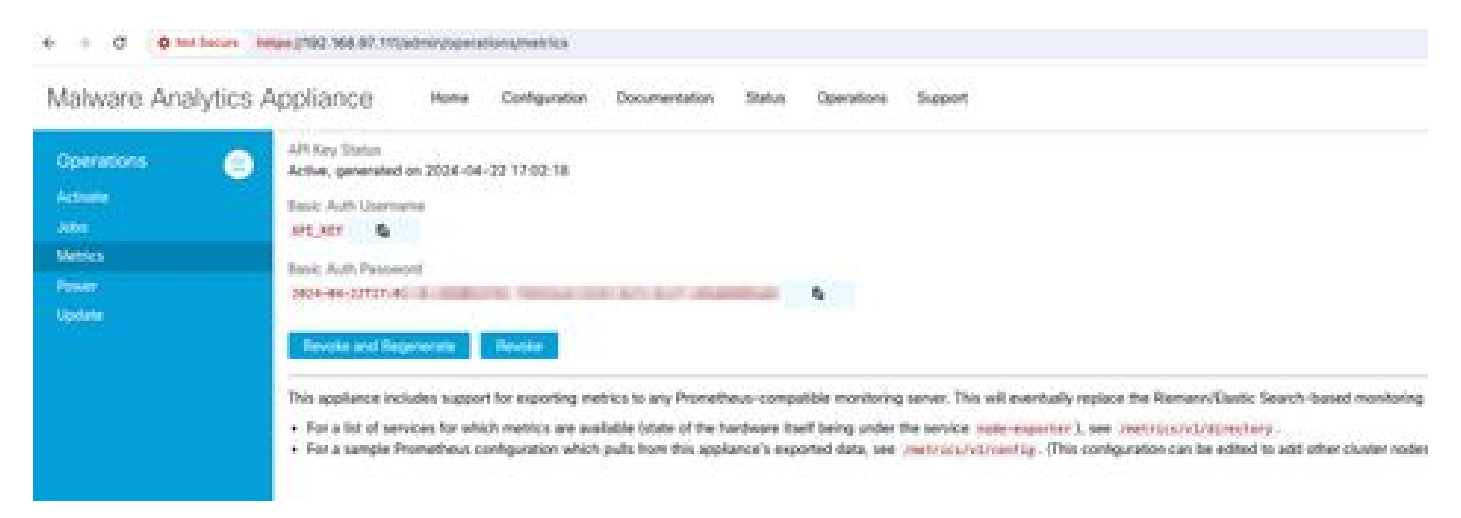

### 3. Installation et configuration de Prometheus

Suivez les instructions fournies par les guides de l'utilisateur Prometheus pour installer votre instance si vous utilisez Linux ou MacOS. Pour ce document, nous avons installé Prometheus sur une machine Windows 11, et pour le processus d'installation, nous avons suivi <u>cette vidéo</u> <u>Youtube.</u>

4. Créez un fichier de configuration nommé prometheus.yml avec le contenu suivant :

```
scrape_configs:
  - job_name: metrics
    scheme: https
    file_sd_configs:
      - files:
        - 'targets.json'
    relabel_configs:
      - source_labels: [__address__]
        regex: '[^/]+(/.*)'
                                           # capture '/...' part
        target_label: __metrics_path__ # change metrics path
      - source_labels: [__address__]
        regex: '([^/]+)/.*' # capture host:p
target_label: __address__ # change target
                                          # capture host:port
    basic_auth:
      username: "API_KEY"
      password: "2024-04-22T15:32:14.082689318Z xxxxxxx-xxxx-xxxx-xxxx-xxxx-xxxxx-xxxx
```

5. Dans la section basic\_auth, utilisez le nom d'utilisateur et le mot de passe d'authentification de base générés à l'étape 1.

6. Extrayez la configuration des services à partir desquels vous pourrez extraire des mesures en entrant les éléments suivants dans l'interface utilisateur après vous être connecté à Opadmin -

```
https://<opadmin IP>/metrics/v1/config
```

Vous obtiendrez quelque chose comme -

```
[{"labels":{"service":"classifier"},"targets":["192.168.97.111:443/metrics/v1/service/classifier"]},{"l
```

Ici 192.168.97.111 est l'adresse IP d'administration de mon appareil SMA.

7. Créez un fichier portant le nom cibles.json et copiez le contenu ci-dessus dans ce fichier.

8. Copiez prometheus.yml et cibles.json dans le répertoire Prometheus (suivez les guides d'installation). Pour Windows, j'ai créé un dossier dans le lecteur C:\ et j'y ai extrait les fichiers d'installation de Prometheus. Copiez ensuite prometheus.yml et cibles.json dans ce même dossier.

| C prometheus 2112 -                                                                                                    | ándonna X 🕂                                                                                                    |                                                                                                    |                                                                                                    |                                                            | - D X                            |
|----------------------------------------------------------------------------------------------------|----------------------------------------------------------------------------------------------------|----------------------------------------------------------------------------------------------------|----------------------------------------------------------------------------------------------------|------------------------------------------------------------|----------------------------------|
| e o e                                                                                                    | C D > - prometheus                                                                                                    | 2.51.2.windows-amd64 >                                                                                                    |                                                                                                    |                                                            | Search prometheus-251.2 aindor Q |
| © New - 🔺                                                                                                    |                                                                                                    | 16 Sort - 💷 Vew -                                                                                                    |                                                                                                    |                                                            | 🗔 Detaih                         |
| <ul> <li>Collary</li> <li>Drabbae</li> <li>Drabbae</li> <li>Drasbaes</li> <li>Drasbaes</li> <li>Drasbaes</li> <li>Drasbaes</li> <li>Drasbaes</li> <li>Drasbaes</li> <li>Drasbaes</li> <li>Pictures</li> <li>Nasic</li> <li>Nasic</li> &lt;</ul> | <ul> <li>Narve</li> <li>Console Jahraies</li> <li>Consoles</li> <li>deta</li> <li>LCINSI</li> <li>HOTICE</li> <li>prometheus</li> <li>prometheus</li> <li>prometheus</li> <li>targetujeen (</li> <li>targetujeen (</li> </ul> | Data modified<br>4/19/2004 5:01 PM<br>4/19/2004 5:01 PM<br>4/25/2004 5:00 PM<br>4/19/2004 5:00 PM<br>4/19/2004 5:00 PM<br>4/19/2004 5:00 PM<br>4/19/2004 12:07 PM<br>4/19/2004 1:07 PM | Yype<br>File folder<br>File folder<br>File<br>File<br>Application<br>YML File<br>Application<br>SCNI File | See<br>1249<br>449<br>12847940<br>140<br>140<br>240<br>240 |                                  |
| s 🔲 This PC<br>10 Rems                                                                                                    |                                                                                                    |                                                                                                    |                                                                                                    |                                                            | <b>D</b> •                       |

### 9. Démarrer Prometheus

Lancez Prometheus. Pour Windows, exécutez prometheus.exe à partir de la ligne de commande.

Cette opération démarre le Prometheus et commence à extraire les mesures de l'appliance SMA. Remarque : ne fermez pas la ligne de commande, sinon Prometheus s'arrêtera.

10. Pour vérifier si votre instance Prometheus locale est en mesure d'extraire la mesure de l'interface utilisateur Prometheus de chargement de l'appliance SMA - `http://localhost:9090/`

11. Accédez à État > Cibles - http://localhost:9090/targets?search=

Dans quelques minutes, vous devriez voir toutes les cibles et l'état UP.

| a a C C konfeet/Minaphilaneter                                                                                                    |            |                                                                                                    |                  |                            | 9 & A |
|----------------------------------------------------------------------------------------------------|------------|----------------------------------------------------------------------------------------------------|------------------|----------------------------|-------|
| O Prometheus - Inne Court - Inne - Inne                                                                                                    |            |                                                                                                    |                  |                            | CEO 4 |
| Targets                                                                                                    |            |                                                                                                    |                  |                            |       |
| Alaramanian Al Intering Talantia                                                                                                    | A reaction | entipopet de federes                                                                                                    |                  |                            |       |
| mairies (IVII sąt)                                                                                                    |            |                                                                                                    |                  |                            |       |
| Dedpoint                                                                                                    | tion (     | Labels                                                                                                    | Carl Innyn       | Surapie<br>Overetion Erner |       |
| *** prove \$10,000,000 \$1000000 \$10000000000000000                                                                                                    | -          | Substitution and particular sectors and                                                                                                    | BASIN apr        | ar sidens                  |       |
| Adaptation of the Adaptation of the Adaptation o | -          |                                                                                                    | 44.037n mpr      | 4/15/hes                   |       |
|                                                                                                    | -          | Annual Column Column Column                                                                                                    | This Blains ago  | tii piiteen                |       |
| helps (*12.) hit is bissening is bissed as they doe                                                                                                    |            |                                                                                                    | 10.000 apr       | n.c.hee                    |       |
| Adapted 715, 145.07 Ministeries of American Stationers                                                                                                    |            | Benefic storesteller; pactures; Benefitener;                                                                                                    | an 1996 Minings  | 81.22 Leng                 |       |
| Adapter 122 ADD D. Manual and American Spirit                                                                                                    |            | Interested in the Interest in the Interest in | 40.614 age       | 14.182em                   |       |
| Property and a list of Manhamman And Supervised Street Street                                                                                                    | -          | International particular particular                                                                                                    |                  | 100.10000                  |       |
| Adapter (ALISER) Microsoft of Constant Statement                                                                                                    | -          | International personal management                                                                                                    | Tal 162,000 rapi | 1000004                    |       |

12. Installation et configuration de Grafana

Téléchargez l'exécutable Grafana depuis Grafana Labs. Installez Granafa et suivez les instructions fournies par l'installateur.

13. Après avoir installé l'interface utilisateur d'accès Grafana dans le navigateur -http://localhost:3000/

Accédez à Accueil > Connexions > Sources de données - `http://localhost:3000/connections/datasources`

Sélectionnez Ajouter une nouvelle source de données et SélectionnerPrometheus dans la liste. Entrez l'URL du serveur Prometheus <u>http://localhost:9090/</u> comme URL du serveur Prometheus

| + + 0 0 bishestron                                                                                                    | and an a second second s |                                   |        |                   | * * *    |
|----------------------------------------------------------------------------------------------------|----------------------------------------------------------------------------------------------------|-----------------------------------|--------|-------------------|----------|
| Convertions - Delate                                                                                                    | Martin Communication                                                                                                    | G. Baarsh on Jones Inc.           | (1999) |                   | +- 0 a 4 |
| <ul> <li>A Horse</li> <li>A Denset</li> <li>B Latitudes</li> <li>Paylos</li> <li>Departure</li> <li>Unary servet</li> </ul> | prometheus     ren: Prometheus     si tempe     il Transment                                                                                                    |                                   |        | name and a second |          |
| And partners     D     Turtow     A turtow     Alt ture connection     Alt ture connection      Turto assesse               | Refere you can be free freemen days source,<br>freese names with " are required                                                                                                    | per nut cellipset Come e Descript |        |                   |          |
| 1 C Alimenter                                                                                                    | Connection<br>Auxiliars area (M, 1, 2) Ing. Souther: 10                                                                                                    | RI <b>4</b>                       |        |                   |          |
|                                                                                                    | Authentication<br>Anterfeation nation<br>Course or advancements matter to access the party of                                                                                                    |                                   |        |                   |          |
|                                                                                                    | No Addisections                                                                                                    | -                                 |        |                   |          |

Au bas de cette page, sélectionnezEnregistrer et tester. Après un test réussi, nous pouvons créer un tableau de bord.

#### 14. Créer un tableau de bord Grafana

Accédez à Tableaux de bord dans Grafana UI, SélectionnezCréer un tableau de bord>Ajouter une visualisation. Sélectionnez Source de données Prometheus.

Dans le Générateur de requêtes selectCodeinput, sélectionnez Type de visualisation (j'ai sélectionné Jauge)

Entrez la requête suivante pourCPU Utilization-

100-(avg(irate(node\_cpu\_seconds\_total{mode="idle"}[5m])) \* 100)

15. Cliquez sur Run Queries et vous devriez voir une visualisation de l'utilisation du CPU comme ceci -

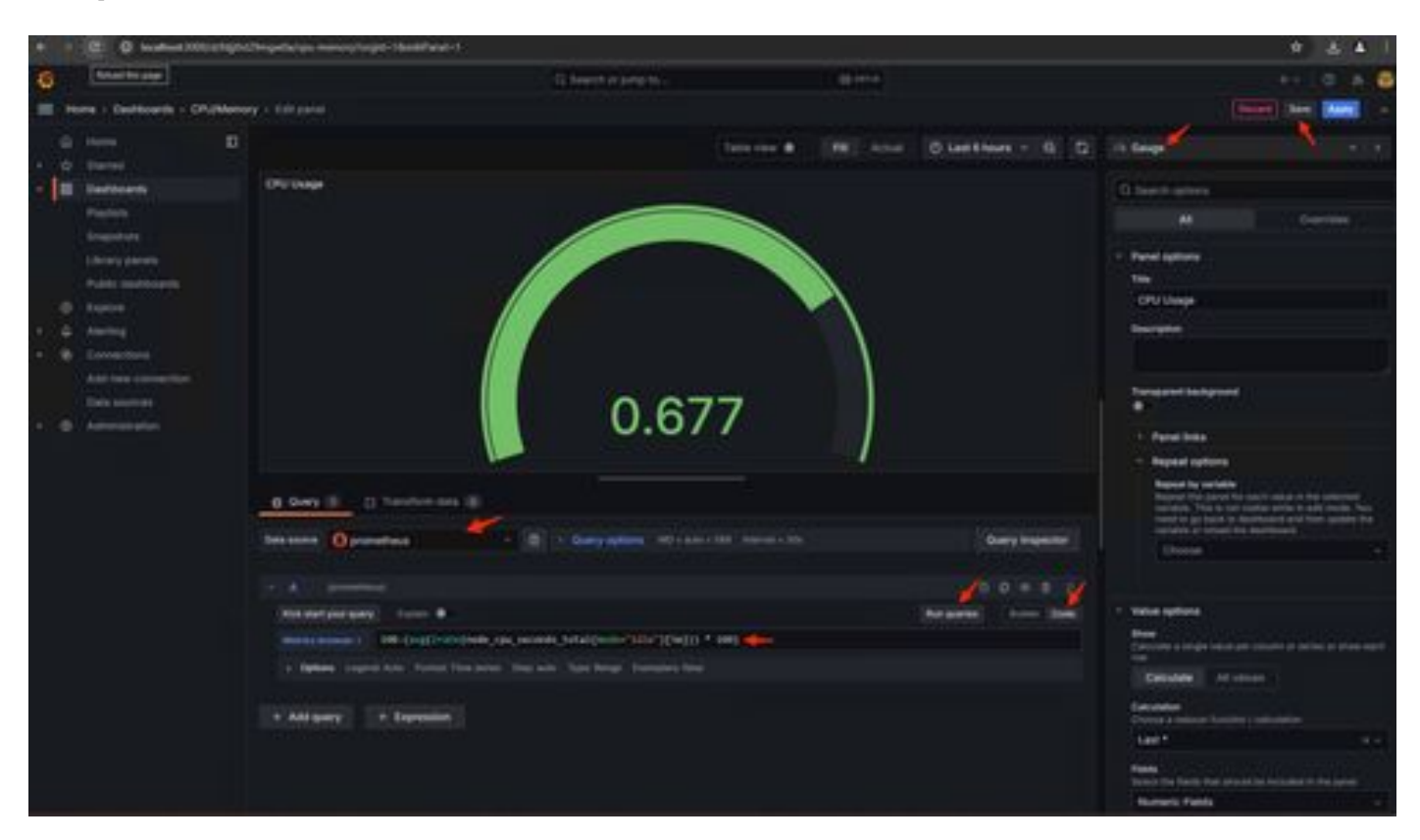

16. Enregistrez le panneau, nommez le tableau de bord et cliquez sur Enregistrer. Ajouter une autre visualisation pour l'utilisation de la mémoire -

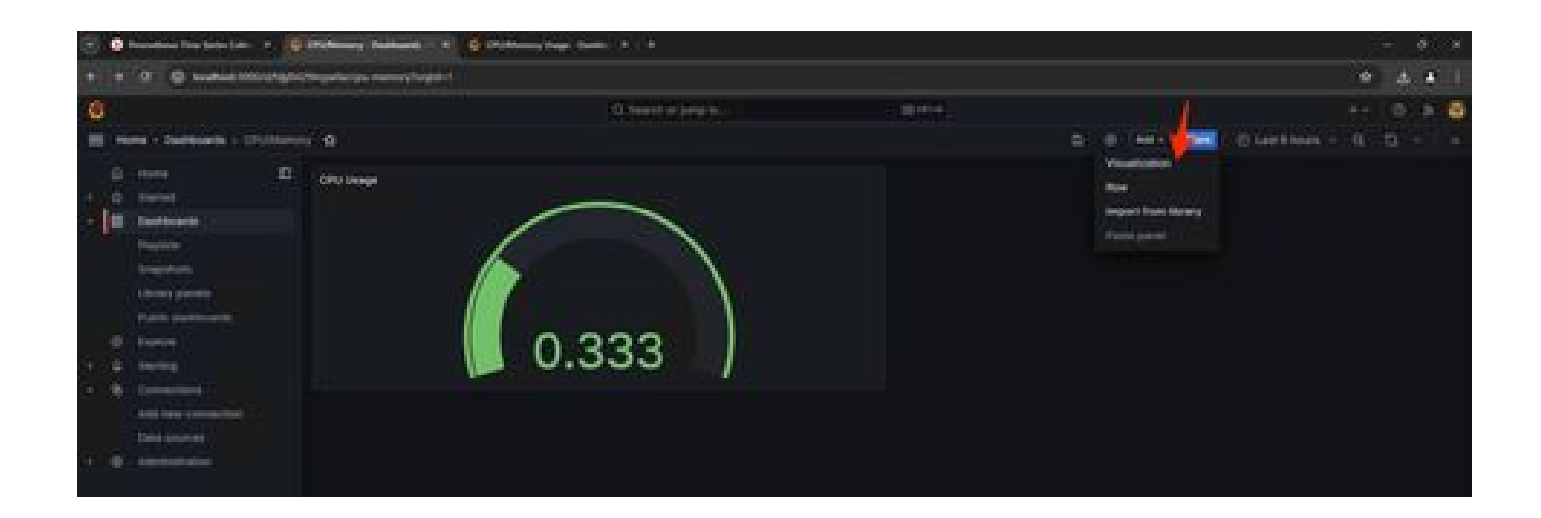

17. Pour Utilisation de la mémoire, utilisez la requête suivante :

(node\_memory\_MemTotal\_bytes - node\_memory\_MemAvailable\_bytes) / (1024\*1024\*1024)

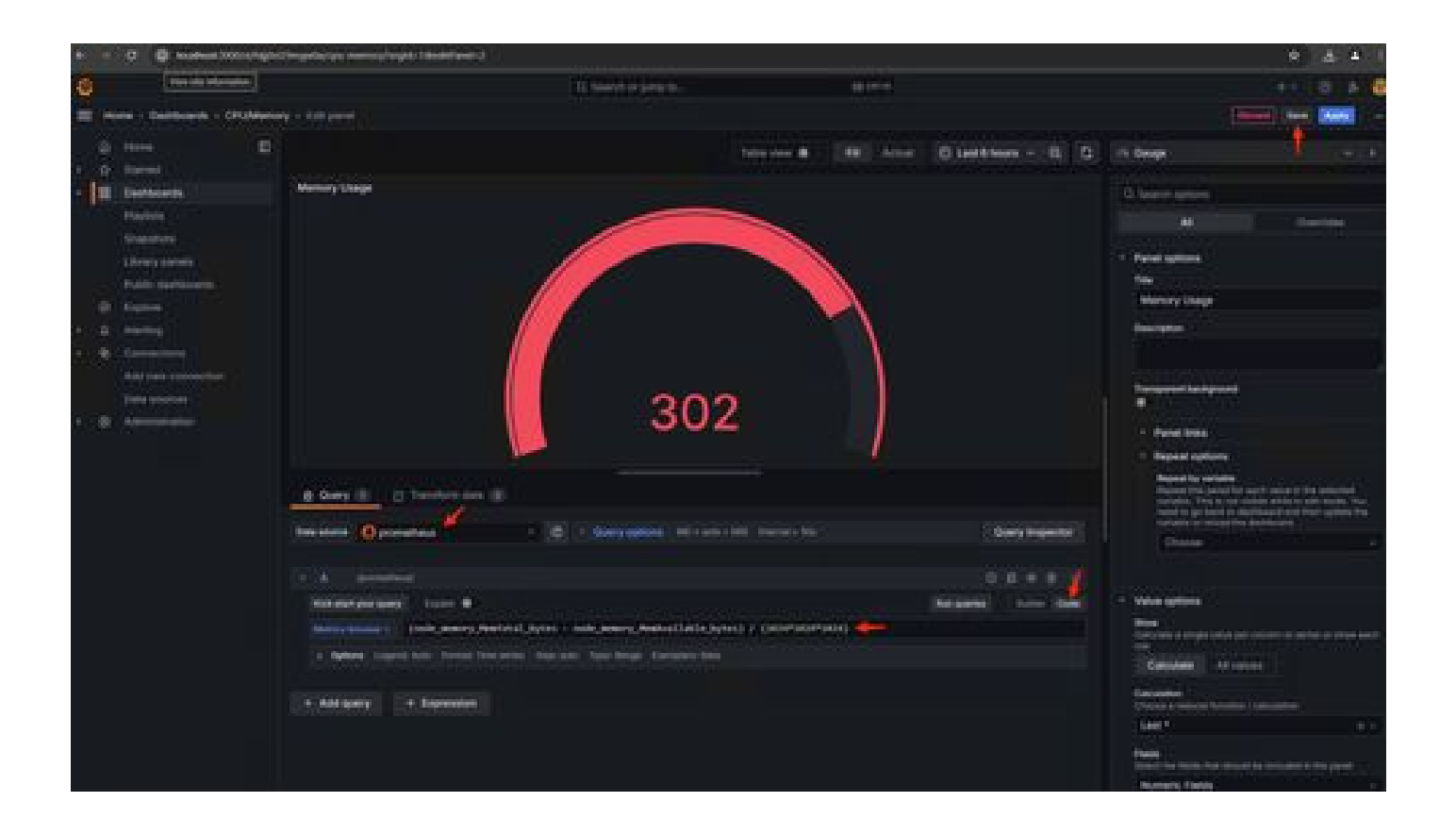

18. Enregistrez les modifications, et vous devriez avoir un tableau de bord comme ceci -

| + = 0 @ subscriptions                                                                                                    | Chaquella, 1 gas monoray (negation) |                     |           |          |  |        |                | 3 | <br>1 |
|----------------------------------------------------------------------------------------------------|-------------------------------------|---------------------|-----------|----------|--|--------|----------------|---|-------|
| 0                                                                                                    |                                     | C Search or jump to |           | 100.0000 |  |        |                |   | -6    |
| I Have / Desition / Cruthers                                                                                                    |                                     |                     |           |          |  | Act 17 | C Lest these - |   |       |
| Alimine      Alimine      Alimine | 302                                 |                     | Crowner ( | 0.677    |  |        |                |   |       |

19. D'autres mesures matérielles et logicielles sont disponibles. Pour plus d'informations, cliquez sur les liens fournis dansOpadmin>

Metrics page

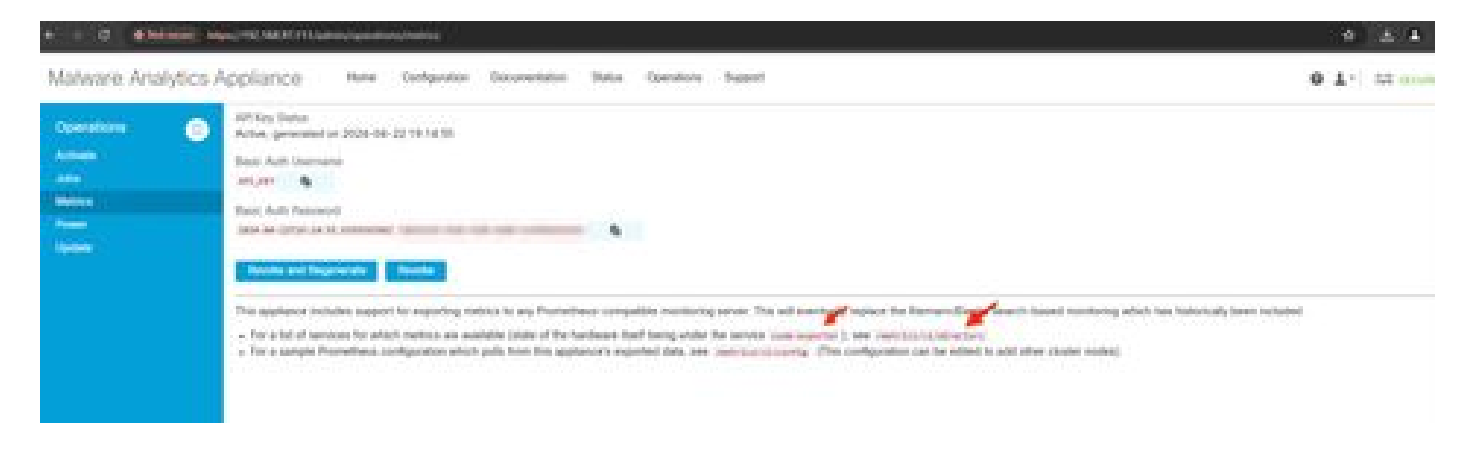

#### Modèle de tableau de bord Grafana

De nombreux modèles de tableau de bord Grafana sont disponibles pour Node Exporter sur le site Web de Grafana. L'un d'eux est - <u>Node</u> Exportateur complet

1. Pour importer ce tableau de bord dans votre instance Grafana Téléchargez le fichier JSON, importez le fichier JSON dans Grafana

| + + 0 . • Heathart 1000 tanteou                                                                            | 4 · · · · ·                                                  |                       |                  |    |        |          |
|----------------------------------------------------------------------------------------------------|--------------------------------------------------------------|-----------------------|------------------|----|--------|----------|
| 0                                                                                                    |                                                              | O, Search or program. | ( and the second |    |        | +- 0 # 6 |
| I Nove - Doctoren :                                                                                        |                                                              |                       |                  |    |        |          |
| 0 mm D                                                                                                    | Dashboards<br>Gran we have per tartitients to reader per ter |                       |                  |    |        | (Merica) |
| Prophete<br>Designation<br>Library presents                                                                | C Search for exercises of and below<br>C Free by by          |                       |                  |    | 0 = 10 | New York |
| Public statisticands<br>2 Superar<br>4 D Alarting<br>5 D Commission<br>Add size connection<br>Data superar | Norme<br>El CPUMenory<br>El hode Esporter Full               |                       |                  | ÷. |        | 1        |
| a a American                                                                                               |                                                              |                       |                  |    |        |          |

2. Téléchargez le fichier JSON et sélectionnez la source de données Prometheusdata

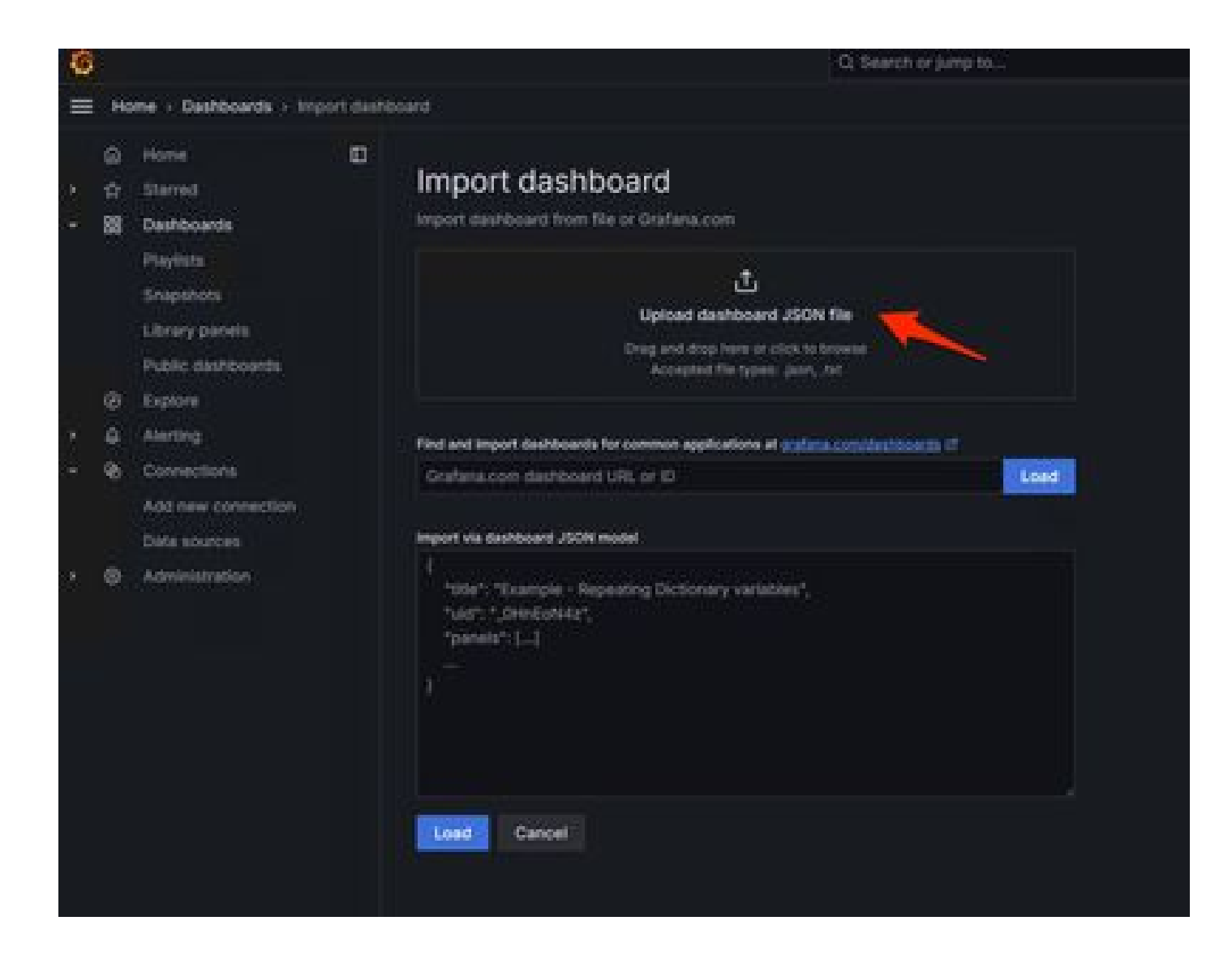

3. Cela créera un tableau de bord avec beaucoup d'informations matérielles (toutes les mesures du panneau ne sont pas disponibles)-

| + + 0 0 location 2000 sprand                                                                                                    | IPW6/hode-exporter-full/orgid=18sebasts-1m                                                                                                    |                                                                                                    |                                                                                                    |                                                                                                    |                           |                                                                        | 6 🛓 🛎 1                                        |
|----------------------------------------------------------------------------------------------------|----------------------------------------------------------------------------------------------------|----------------------------------------------------------------------------------------------------|----------------------------------------------------------------------------------------------------|----------------------------------------------------------------------------------------------------|---------------------------|------------------------------------------------------------------------|------------------------------------------------|
| 0                                                                                                    |                                                                                                    | G. taurch in jung to                                                                                                    | and in the local sector                                                                                                    |                                                                                                    |                           |                                                                        | - I O JA 🔮                                     |
| E Note - Dathoarts - Note Equ                                                                                                    | terful o                                                                                                    |                                                                                                    |                                                                                                    | D 0 MH                                                                                                    | O Lies                    |                                                                        |                                                |
| G Home D                                                                                                    | Commerce default - Internet - meetics - meetics - Gelick CPU / Meetin / Disk                                                                                                    | 923683730443 -                                                                                                    |                                                                                                    |                                                                                                    |                           | 2 00                                                                   | to St Online                                   |
| Parylints<br>Despervets<br>Likewy panets                                                                                                    | Peeses 0 CFU Berg 0                                                                                                    | Synteed 0 844                                                                                                    |                                                                                                    | N/A                                                                                                    | 09000 0<br>12<br>Read 5 0 | Uptime D<br>7.6<br>MAM To O                                            | SWAPT C                                        |
| Poste and output     Poste and output     Post | - Baskic CPU / Mem / Net / Disk CPU Baskic O  Scott Baskic O  Scott Baskic O | 00 9600 9600 1000 100<br>64 - Ray Diver - Ma<br>400 9600 9600 1000 10<br>400 9600 9600 1000 10<br>400 9000 9600 1000 10<br>400 9000 9600 1000 10<br>40 - Ray Million | Memory Basic O<br>Store Gal<br>Stat Gal<br>Stat Gal | 2300 0000 0300<br>di MARCarla - Bollor -<br>D<br>E250 0000 0200 -<br>microphicadanie - postal<br>- Audioadanie - postal | NoA                       | 304 Cia<br>80 1000 12.00<br>Ciaed<br>00 1000 12.00<br>h = (mol/system) | 96<br>M00 %60<br>M00 %60<br>M00 %60<br>M00 %60 |

#### Dépannage

Si le Prometheus n'a pas réussi à se connecter et à extraire la métrique de l'appliance SMA, vous verrez l'erreur dans Status > Targets -

#### http://localhost:9090/targets?search=

S'il y a **anyError**, cela doit être corrigé avant qu'il puisse extraire les données. Problème courant : le certificat SSL de l'appliance SMA Opadmin n'est pas approuvé par l'ordinateur local. Assurez-vous de créer un certificat d'administration SMA avec IP et DNS SAN, et ajoutez l'autorité de certification racine de signature au magasin de confiance de l'ordinateur local.

### À propos de cette traduction

Cisco a traduit ce document en traduction automatisée vérifiée par une personne dans le cadre d'un service mondial permettant à nos utilisateurs d'obtenir le contenu d'assistance dans leur propre langue.

Il convient cependant de noter que même la meilleure traduction automatisée ne sera pas aussi précise que celle fournie par un traducteur professionnel.